# 仪器共享使用手册 (学生版)

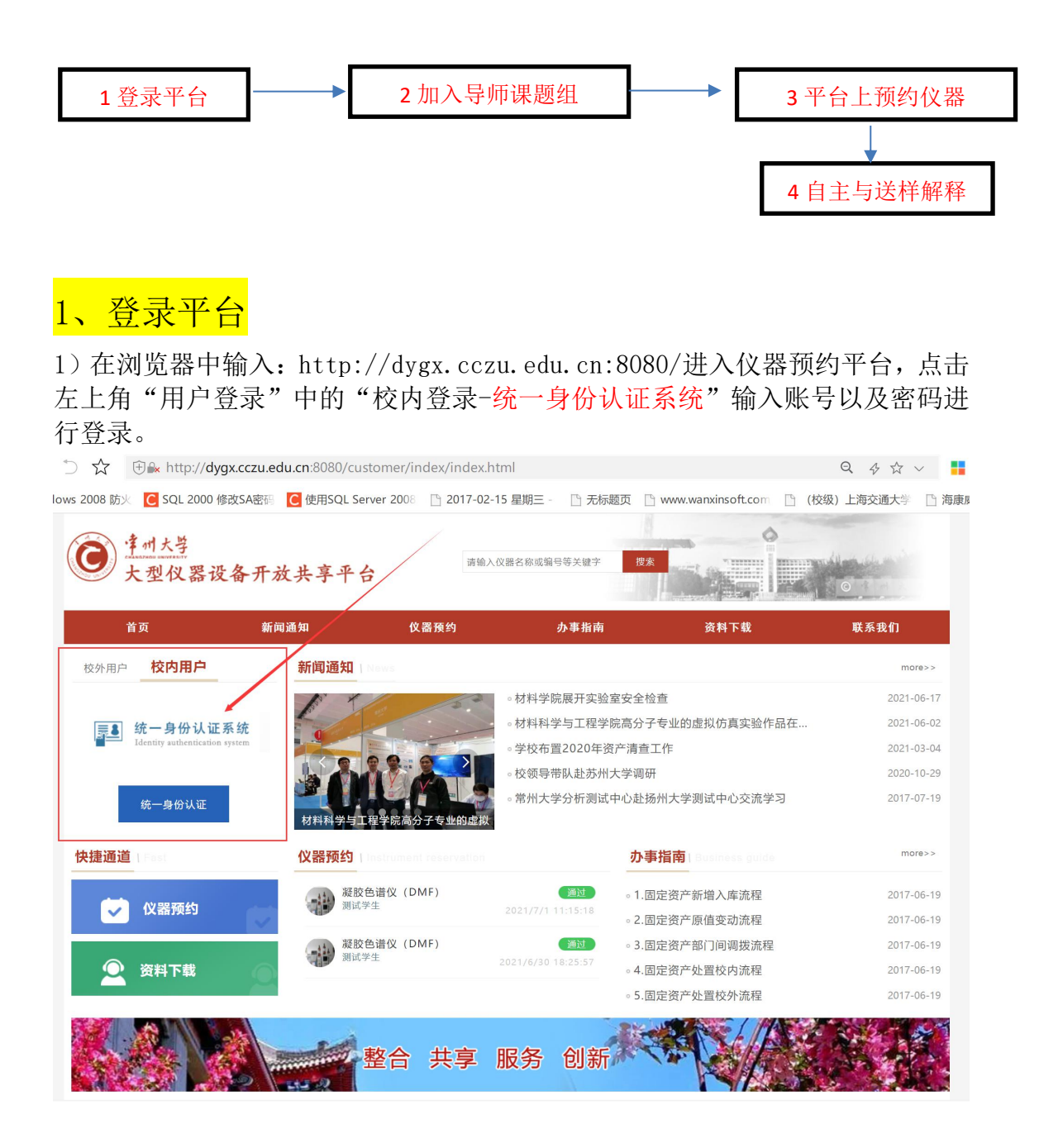

|                                |                   | 2008 3017-02-     | 15 月期二 - 「『子行!                | 顾页                            |            |  |
|--------------------------------|-------------------|-------------------|-------------------------------|-------------------------------|------------|--|
| 道 建州大学<br>大型仪器设备               | 开放共享平台            | 2000 · 2017-02-   | ·[〕 <del>至 如</del> □ 〕 ////// |                               |            |  |
| 首页                             | 新闻通知              | 仪器预约              | 办事指南                          | 资料下载                          | 联系我们       |  |
| 校外用户 校内用户                      | 新闻通知   New        |                   |                               |                               | more>>     |  |
| /                              | R' X              |                   | •材料学院展开实验:                    | 室安全检查                         | 2021-06-17 |  |
| ■■ 统一身份认证系统                    |                   |                   |                               | 。材料科学与工程学院高分子专业的虚拟仿真实验作品在     |            |  |
| Identity authentication system |                   |                   |                               | 产清查工作                         | 2021-03-04 |  |
|                                |                   |                   | ◦ 校领导带队赴苏州;                   | 大学调研                          | 2020-10-29 |  |
| 统一身份认证                         | 材料科学与工程学          | 材料科学与工程学院高分子专业的虚拟 |                               | 。常州大学分析测试中心赴扬州大学测试中心交流学习<br>9 |            |  |
| 快捷通道(Fest                      | <b>仪器预约</b> (Inst |                   |                               | 办事指南   Business guide         | more>>     |  |
|                                | <b>凝胶色谱</b>       | 仪 (DMF)           | 通过                            | 。1.固定资产新增入库流程                 | 2017-06-19 |  |
| ✓ 仪器预约                         | 测风学生              |                   | 2021/7/1 11:15:18             | 。2.固定资产原值变动流程                 | 2017-06-19 |  |
|                                | <b>展胶色谱</b>       | 仪 (DMF)           | 通过                            | 。3.固定资产部门间调拨流程                | 2017-06-19 |  |
| 🔍 资料下载                         | C THE STATE       |                   |                               | 。4.固定资产处置校内流程                 | 2017-06-19 |  |
|                                |                   |                   |                               | 。5.固定资产处置校外流程                 | 2017-06-19 |  |
|                                | 整                 | 合 共享              | 服务 创新                         |                               |            |  |

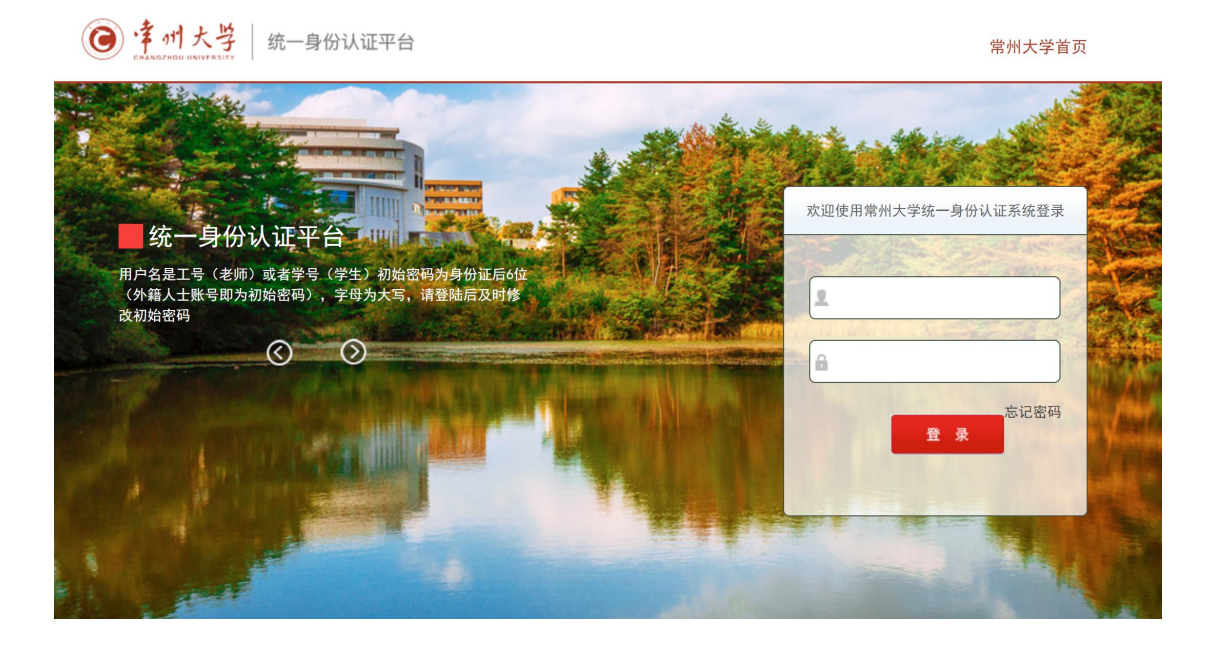

#### 2) 建议使用 IE11 或 360 极速浏览器

# 2、申请加入课题组

1) 在第一次使用过程中,需在"个人中心"里面申请加入老师的课题组,之后 方可使用老师课题组经费进行设备预约扣费。(一般输入账号密码之后,系统会 进行自动跳转)

| <b>这</b> <u>拿州大学</u><br>大型仪器i | <b>设备开放共享平台</b> | 请输             | 入仪器名称或编号等关键字       |                       | 0          |
|-------------------------------|-----------------|----------------|--------------------|-----------------------|------------|
| 首页                            | 新闻通知            | 仪器预约           | 办事指南               | 资料下载                  | 联系我们       |
| 用户登录                          | 新闻通知            |                |                    |                       | more>>     |
| 测试学生你好 衣训体田学                  |                 |                | • 材料学院展开实验:        | 室安全检查                 | 2021-06-17 |
| 型仪器设备共享平台                     |                 |                | • 材料科学与工程学         | 2021-06-02            |            |
|                               |                 | RACE           | 。学校布置2020年资        | 产清查工作                 | 2021-03-04 |
| 个人中心 退出登录                     |                 | 材料学院展开实验室安全检查。 |                    | 大学调研                  | 2020-10-29 |
|                               | 材料学院展开实         |                |                    | 中心赴扬州大学测试中心交流学习       | 2017-07-19 |
| 快捷通道   Fast                   | 仪器预约            |                |                    | 办事指南   Business guide | more>>     |
|                               | <b>凝胶色</b> 谱    | 音仪 (DMF)       | 通过                 | 。1.固定资产新增入库流程         | 2017-06-19 |
| ✓ 仪器预约                        | 测试学生            |                | 2021/7/1 11:15:18  | 。2.固定资产原值变动流程         | 2017-06-19 |
|                               | 凝胶色谱            | 音仪 (DMF)       | 通过                 | 。3.固定资产部门间调拨流程        | 2017-06-19 |
| <u> 资料</u> 下载                 | 测试学生            |                | 2021/6/30 18:25:57 | 。4.固定资产处置校内流程         | 2017-06-19 |
|                               |                 |                |                    | 。5.固定资产处置校外流程         | 2017-06-19 |
|                               | 2               | 给 共享           | 服务 创新              |                       |            |

| 🔘 常州大学大型 | 仪器设备开放共享平台                                         |               | 首              | 页 新闻通知                                                                  | 仪器预约                                 | 办事指南 资料下  | 载 联系我们           | ۲              |
|----------|----------------------------------------------------|---------------|----------------|-------------------------------------------------------------------------|--------------------------------------|-----------|------------------|----------------|
| ш        |                                                    |               |                |                                                                         |                                      |           |                  |                |
| ▶ 账户管理 ~ | 测试学生 修改资料                                          |               |                |                                                                         |                                      |           |                  |                |
| ▶ 可用账户   | ■ 10000                                            | 信誉积分 🔜 资格证书 🕎 |                |                                                                         |                                      | 常用        | 功能               |                |
| ▶ 申请加入账户 | <ul> <li>♥ 材料科学与工程学院</li> </ul>                    |               |                |                                                                         |                                      |           | 🗟 👳              | 2              |
| ▶ 安全准入 > | ■ star 31+34xx ■ 8364/31b8@gq.com ♥ 17717200399    | 0万元 1         |                |                                                                         |                                      | 仪         | <b>嚴預约</b> (仪器培训 | 信誉积分           |
|          | 現关注的设备                                             |               |                |                                                                         |                                      |           | 常用仪器             | 收職仪器           |
|          | 我的设备预约                                             |               |                | 全                                                                       | 部 未审批 已审                             | 祂 待送样 测试中 | 待确认 待缴费          | 已完成            |
|          | 预约编号: YP202100002                                  |               | 0 待确认          | 预约编号: YP202100001                                                       |                                      |           | 1                | 0 已完成          |
|          | 親設色谱仪 (DMF)<br>送祥检測<br>▲ 除速門 ◎ 智元<br>⑦2021-07-01送祥 |               | 稶¥2.00         | <u>     凝胶色谱仪</u> <u>     自主上机</u> <u>     ▲ 防建海</u> ☆     登 2021-07-01 | (DMF)<br>智无<br>08:30 茴 2021-07-01 02 | 9:00      | ₩¥5              | 0.00           |
|          | ■ 提供单 備认 妙议 数据 评论                                  |               | <b>间</b><br>取消 | ■ ¥ 5■<br>預約単 輸込 协议                                                     | ▲ ②<br>数据 评论                         |           |                  | <b>前</b><br>取消 |
|          |                                                    |               | 沿右市:           | 27                                                                      |                                      |           |                  |                |

2) 点击左侧的"账户管理"-"申请加入账户"或者栏目中的"课题组",进行 课题组申请加入操作。

| 🙆 常州大学大型仪                                                                         | 器设备开放共享平台                                                                                                    |                                                   | 首页 新闻         | 通知 仪器剂                                                  | 预约 办事指南          | ā 资料下载     | 联系我们          | 1              | 0 |
|-----------------------------------------------------------------------------------|----------------------------------------------------------------------------------------------------|---------------------------------------------------|---------------|---------------------------------------------------------|------------------|------------|---------------|----------------|---|
| ш                                                                                 |                                                                                                    |                                                   |               |                                                         |                  |            |               |                |   |
| <ul> <li>▶ 账户管理</li> <li>▶ 可用账户</li> <li>▶ 申请加入账户</li> <li>▶ 安全准入 &gt;</li> </ul> | 測试学生         修改原料           ※ 10000         ※           ※ 10000         ※           ※ 4所以序当工程学校         ※           ※ 4所以序当工程学校         ※           ※ 10717503999Q com         C* | 低変积分 ■ 消解症状 ■<br>100 0<br>可用投資 ■ 保険低 ●<br>0 20% 1 |               |                                                         |                  | 常用功能       | (2)<br>(文器培训) | 《              | , |
|                                                                                   | <ul> <li>         我关注的设备         <ul> <li></li></ul></li></ul>                                                                                                    |                                                   |               |                                                         |                  |            | 常用仪器          | 收藏仪器           |   |
|                                                                                   | 我的设备预约                                                                                                    |                                                   |               | 全部 未明                                                   | 申批 已审批 待过        | 送样 测试中 待确议 | 人 待缴费         | 已完成            |   |
|                                                                                   | 预约编号: YP202100002                                                                                                    | ●存确认                                              | 预约编号: YP20    | 02100001                                                |                  |            |               | 0 已完成          |   |
|                                                                                   |                                                                                                    | ₩¥2.00                                            |               | 按色谱仪 (DMF)     ま上机     防建海 ◎ 智无     2021-07-01 08:30 巻3 | 2021-07-01 09-00 |            | 藤¥5           | 0.00           |   |
|                                                                                   | 目前         単         目         上         図           酸約申         接样中         輸込         防災         数据         評給                                                                  | <b>间</b><br>取消                                    | E ¥<br>预约单 确认 |                                                         | 2<br>Fiè         |            |               | <b>節</b><br>取消 |   |
|                                                                                   |                                                                                                    |                                                   |               |                                                         |                  |            |               |                |   |

3)输入老师基本信息,例如学院信息以及姓名信息进行搜索,之后系统会列出 该老师在系统中的课题组信息,申请加入即可,申请完成之后,等待老师审批通 过之后方可使用该账户。(如果新进老师需要进行预约,从未在中心开设过账号 的,则联系平台管理员,找相关老师进行相关账户的开通)

| ⑦常州大学:                                   | 大型仪 | 器设备开放 | 共享平台                     |   |                    | 首页                 | 新闻通知             | 仪器预约             | 办事指南            | 资料下载    | 联系我们    | ۲           |
|------------------------------------------|-----|-------|--------------------------|---|--------------------|--------------------|------------------|------------------|-----------------|---------|---------|-------------|
| Ш                                        |     |       |                          |   |                    |                    |                  |                  |                 |         |         |             |
| ▶ 账户管理                                   | ~   | 选择学院  | 材料科学与工程学院                |   |                    |                    |                  |                  |                 |         |         |             |
| <ul> <li>可用账户</li> <li>申请加入账户</li> </ul> |     | 教师姓名  | 测试老师                     | / | 输入老师对应的所属学院以及      | 及老师的姓名<br>泰中创建相应   | ,待下方出现<br>科研师日支5 | 见匹配数值之<br>H账户 请与 | 后,选中即F<br>管理员联系 | J。*或输入: | 之后,没有任何 | <b>)</b> 数值 |
| ▶ 安全准入                                   | >   | 课题组   | 测试老师(10086<br>再选择需要加入的课题 | _ | TEN, ALORADIAN ENS | 10 1 100 XET 14/22 |                  | 1XK/ / H9-5      |                 |         |         |             |
|                                          |     |       | 输队加入                     |   |                    |                    |                  |                  |                 |         |         |             |

#### 4) 通过之后,可以在左侧栏目"账户管理"-"可用账户"中进行相关账户查询。 (如果一个学生参与多个课题组,则系统会将参与的课题组全部列出)

| 🙆 常州大学大型  | 仪器设备开放共享平台                  | 首页   | 5 新闻通知 | 仪器预约 | 办事指南 | 资料下载 | 联系我们 |
|-----------|-----------------------------|------|--------|------|------|------|------|
| ш         | 账户管理 / 可用账户                 |      |        |      |      |      |      |
| ▶ 账户管理 ~  |                             |      |        |      |      |      |      |
| ▶ 可用账户    | 運販组名称                       | 负责人  |        |      |      |      |      |
| ▶ 申请加入账户  | 测试课题组                       | 测试老师 |        |      |      | 查看账户 |      |
| >> 安全准入 → | < 1 > 到第 1 页 确定 共1条 10条/页 > |      |        |      |      |      |      |
|           |                             |      |        |      |      |      |      |
|           |                             |      |        |      |      |      |      |
|           |                             |      |        |      |      |      |      |
|           |                             |      |        |      |      |      |      |
|           |                             |      |        |      |      |      |      |
|           |                             |      |        |      |      |      |      |
|           |                             |      |        |      |      |      |      |
|           |                             |      |        |      |      |      |      |
|           |                             |      |        |      |      |      |      |
|           |                             |      |        |      |      |      |      |
|           |                             |      |        |      |      |      |      |

### 3、平台上预约仪器

### (加入导师课题组,并通过导师审批后,才可以预约)

1)具体操作按如下图示进行操作。预约完成后,可以在个人中心中查看预约的 审批状态,只有审批完成了,才能到实验室现场进行后续实验使用。

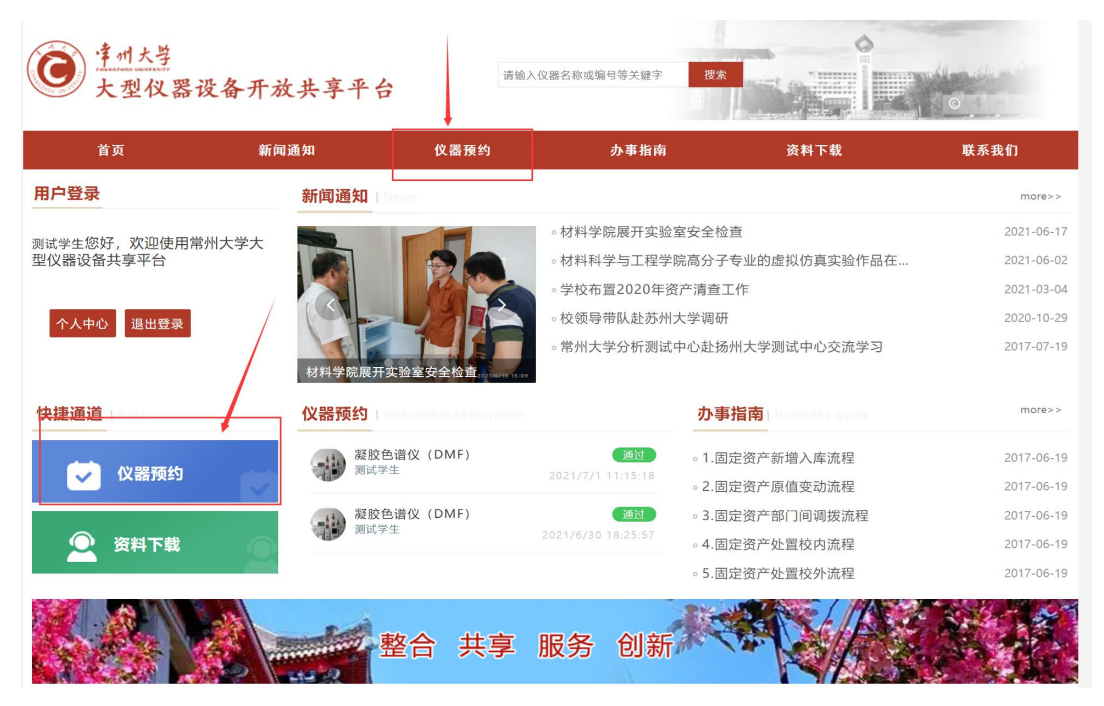

| ≡ 仪器共享 | 斧 / 仪器共享 / 仪器预约                                                                                  |                                                            |
|--------|--------------------------------------------------------------------------------------------------|------------------------------------------------------------|
| 仪器预约   | 请输入搜索关键字 查找 高级搜索                                                                                 |                                                            |
| 🚊 学院分类 | ■ 仪器列表 共3台设备,原值757万元                                                                             |                                                            |
| 1 学科分类 | > 小型电子计算机(TS-10000) (日預数) (○預数)<br>所在实验室: 焊接楼400<br>所在实验室: 焊接楼400<br>形成范围: 自主上机: 校内 送祥检测: 校内, 校外 | <ul> <li>● 仅器介绍</li> <li>▶ 自主上机</li> <li>▲ 这样检测</li> </ul> |
|        | X射线光电子能谱仪 (日开放) (2月)<br>所在实验室: 联系人: 汪蕾<br>开放范围: 送样检测: 校内, 校外                                     | ● 仪器介绍<br>▲ 这样检测                                           |
|        | 核磁(002)         (日井松)         (2月)           所在实验室:         联系人:张志生           开放范围:送样检测:校内,校外    | ● 仪器介绍<br>▲ 送桂检测                                           |

| 仪器预约 ▲ | ♀ 仪器预约 / 仪器预                                                                                                    | 约 / 原子吸收仪                                                                                                    |                         |                             |                   |                |                |             |
|--------|----------------------------------------------------------------------------------------------------|----------------------------------------------------------------------------------------------------|-------------------------|-----------------------------|-------------------|----------------|----------------|-------------|
| 仪器预约   | 仪器信息 🚺                                                                                                    | (器预约 自主培训                                                                                                    | 川 互动交流                  |                             |                   |                |                |             |
|        | 机组信息 田军                                                                                                    | 三  于庆才                                                                                                    |                         |                             |                   |                |                |             |
|        | 未开放 满员                                                                                                    | 开放 过期                                                                                                    |                         | <ul> <li>201911月</li> </ul> |                   |                |                |             |
|        | 收费标准值只针对标                                                                                                    | 交外, 校内教职工按照山                                                                                                    | 比收费标准的30%收取             | 费用,按小时收费的,                  | 不足1小时, 按1小时收      | 女妻             |                | ×           |
|        | -                                                                                                    | 1 <u>200</u> 9<br>                                                                                                    | Ξ                       | 四                           | 五                 | 7              | \$             | H           |
|        | 11<br>▲ 已约0个<br>▲ 剩余20个                                                                                                    | 12<br>▲ 已约0个<br>▲ 剩余20个                                                                                                    | 13<br>▲ 已约0个<br>▲ 剩余20个 | 14                          | 15                | 16             | 17             |             |
|        | 18                                                                                                    | 19                                                                                                    | 20                      | 21                          | 22                | 23             | 24             |             |
|        | ▲ 已约0个<br>▲ 剩余20个                                                                                                    | ▲ 已约0个<br>▲ 剩余20个                                                                                                    | ▲ 已约0个<br>▲ 剩余20个       | ▲ 已约0个<br>▲ 剩余20个           | ▲ 已约0个<br>▲ 剩余20个 | ▲ 已约0<br>▲ 剩余2 | 个 ▲已经<br>0个 ▲剩 | 约0个<br>余20个 |
| 40/    | 25                                                                                                    | 26                                                                                                    | 27                      | 28                          | 29                | 30             | 01             |             |
| -02    | 02                                                                                                    | 03                                                                                                    | 04                      | 05                          | 06                | 07             | 08             |             |
| 仪器预约 ▲ | ♥ 仪器预约 / 仪器预                                                                                                    | 約 / 原子吸收仪                                                                                                    |                         |                             |                   |                |                |             |
| 仪器预约   | 仪器信息 (                                                                                                    | 义器预约 自主培                                                                                                    | 训 互动交流                  |                             |                   |                |                |             |
|        | Nutles       BE   FR.d         Nutles       BE   FR.d         Nutles       TATE         Restrictant       Restrictant         Restrictant       Tate         Restrictant       Tate         Image       Tate         Image       Tate         < |                                                                                                    |                         |                             |                   |                |                |             |
|        | 東京       正       2019 H (日)       ※                                                                                                    |                                                                                                    |                         |                             |                   |                |                |             |
|        | 東井佐 画 782 128       2 2019 117 )                                                                                                    |                                                                                                    |                         |                             |                   |                |                |             |
| -      | 检测类型委                                                                                                    | Control of a back in the second set of a back in the second set of a back in the s |                         |                             |                   |                |                |             |
|        | 申请人张                                                                                                    | Ξ.                                                                                                    |                         |                             |                   |                |                |             |
| [      | *联系电话 11                                                                                                    | 1                                                                                                    | *电子邮件 111               | 1                           | 填写个               | 人联系方式          |                |             |
| *      | 检测项目<br>添加测试项目                                                                                                    | 选择测试项目,                                                                                                    | 并添加                     |                             |                   |                |                |             |
|        | 基础要率: 0元/样品                                                                                                    | + 0元/小时+开机费:                                                                                                    | 200元                    |                             |                   |                |                |             |
| 78     | 样品名称                                                                                                    | 样品数                                                                                                    | 已选测试项目                  |                             |                   |                | 价格             | 操作          |
|        |                                                                                                    |                                                                                                    |                         | 暂未添加测试项目                    |                   |                |                |             |
|        |                                                                                                    |                                                                                                    |                         |                             |                   |                |                |             |

| 法加测试项目              | 添加测试项目 |                                 | ×      |                       |
|---------------------|--------|---------------------------------|--------|-----------------------|
|                     | 样品名称   | 1                               |        |                       |
| 基础费率: 0元/程5<br>样品名称 | 样品数    | 1                               | 选择完之后  | ,确认,之麎再提交预约           |
| 1                   | 收费标准   | ☑ 不做前处理: 20个样以下只收开机200[200元/样品] | ⑦<br>① | <b></b>               |
|                     |        | □ 不做前处理: 20个样以上                 |        | 几费200元)= <b>400</b> 元 |
| 检测要求                |        | 做样品前处理: 20-50样                  |        |                       |
| 1                   |        | 做样品前处理: 50样以上                   |        | E                     |
|                     |        | 确认选择                            |        |                       |
|                     |        |                                 |        | // <sub>(5</sub>      |
| 备注                  |        |                                 |        |                       |
| 1                   |        |                                 |        | <b>降</b>              |
|                     |        |                                 |        | -                     |
|                     |        |                                 |        |                       |
|                     |        |                                 |        | 立即提交 軍署               |

2) 待仪器管理员审核通过之后,方可相关后续实验操作,可在"个人中心"中,查看相关操作。

| ⑦常州大学大型  | 义器设备开放共享平台                                         |                  | 首页    新                                    | f间通知                         | 仪器预约            | 办事指南    | 资料下载    | 联系我们  |                                                                                                    |
|----------|----------------------------------------------------|------------------|--------------------------------------------|------------------------------|-----------------|---------|---------|-------|----------------------------------------------------------------------------------------------------|
| Ш        |                                                    |                  |                                            |                              |                 |         |         |       |                                                                                                    |
| ▶ 账户管理 ~ | 测试学生 修改资料                                          |                  |                                            |                              |                 |         |         |       |                                                                                                    |
| ▶ 可用账户   | ( 10000 信誉)                                        | 1分 🔜 资格证书 🕎      |                                            |                              |                 |         | 常用功能    |       |                                                                                                    |
| ▶ 申请加入账户 | <ul> <li>■ 10</li> <li>● 材料科学与工程学院</li> </ul>      | 0 0              |                                            |                              |                 |         | 6       | 14    | 1                                                                                                    |
| ▶ 安全准入 > | ● 站内消息 ■ 836473158@qq.com 可用約<br>(* 17717200399 0万 | 波 🤫 课题组 🚘<br>元 1 |                                            |                              |                 |         | 仪器预约    | 仪器培训  | 信誉积分                                                                                                    |
|          | 我关注的设备                                             |                  |                                            |                              |                 |         | 1       | 常用仪器  | 收藏仪器                                                                                                    |
|          | <                                                  |                  |                                            |                              |                 |         |         |       | Q                                                                                                    |
|          | 我的设备预约                                             |                  |                                            | 全部                           | 未审批 E           | 3审批 待送样 | 測试中 待确认 | . 待繳费 | <ul> <li>器 收藏仪器</li> <li>()</li> <li>()</li></ul> |
|          | 预约编号: YP202100002                                  | 0 待确认            | 预约编号: YI                                   | P202100001                   |                 |         |         | C.    | 0 已完成                                                                                                    |
| 3        | <u>凝胶色谱仪</u> (DMF)<br><u>送样检测</u><br>▲ 防速声 ◎ 哲无    | ₩¥2.00           |                                            | 凝胶色谱仪([<br>自主上机<br>▲ 防建海 〇 音 | DMF)<br>新元      |         |         | ⊯¥5(  | 0.00                                                                                                    |
|          | 曾2021-07-01送祥                                      |                  | t                                          | 🛱 2021-07-01 08              | :30 🛱 2021-07-0 | 1 09:00 |         |       |                                                                                                    |
|          | ■ ₩ ¥ 53 2 2 2 2 2 2 2 2 2 2 2 2 2 2 2 2 2 2       | 圖取消              | (三) (1) (1) (1) (1) (1) (1) (1) (1) (1) (1 | <b># 15日</b><br>认 协议         | ▲ ②<br>数据 评论    |         |         |       | 創<br>取消                                                                                                    |
|          |                                                    | 202              |                                            |                              |                 |         |         |       |                                                                                                    |

## 4、现场使用仪器【需硬件终端支持】

1) 自主操作:预约审批通过后,指定的时间到达指定的实验室,使用校园卡刷卡认证使用自己的对应仪器,实验完成后刷卡退出。

(第一次操作可以咨询实验室管理员)

2)送样服务:预约审批通过后,约定时间将样品送到实验室的接样业务室。